## USPS POSTAL GATEWAY WEBSITE -

## HOW TO CLAIM YOUR DISCOUNTS ....

There are currently a number of discounts that can be taken when you submit your mailings. This document is intended to walk you through how to do that.

Throughout the document we have included a few screen shots. Some of them are a little hard to read. When viewing on your computer you can zoom in and then will be able to read the detail.

The **available** discounts in the document are:

**MARRIAGE MAIL INCENTIVE – SAVE 10%.** The first discount you will want to select is the Marriage Mail Incentive. If you qualify you will save a total of 10% off your mailing cost that week. The requirement for this program is that you have a minimum of 4 advertisers (and, yes, display ads count) and that your entire package weigh less than 2 ounces (.125 pounds). In addition you will need to have a minimum of 10 qualified mailings per year. If you claim the discount and fail to the 10 required mailings, you will be billed back the discount.

**CONTAINERIZATION DISCOUNT** – The discount is available for folks that mail EDDM – either SCF or DDU.

## **INTERGRATED TECHNOLOGY – MOBILE SHOPPING - 3%**

**DISCOUNT** - For this discount you are required to run a preapproved ad each week. When you submit your mailing, you will need to circle in **RED** marker the pre-approved ad within the printed paper and submit that with your paperwork to the post office. Failing to do this will result in not getting **YOUR** discount

## The New Sustainability Add-On

This *Add-On* encourages mailers to adopt a higher level of recyclable paper in their mailings by offering an additional 1% discount to mailers who demonstrate the paper used in their mailings is responsibly sourced and sustainably produced by exhibiting an eligible certification.

- 1) GO TO THE POSTAL GATEWAY
- 2) CHOOSE 3602 MARKETING MAIL TAB
- 3) FILL OUT INFORMATION AND THEN NEXT.

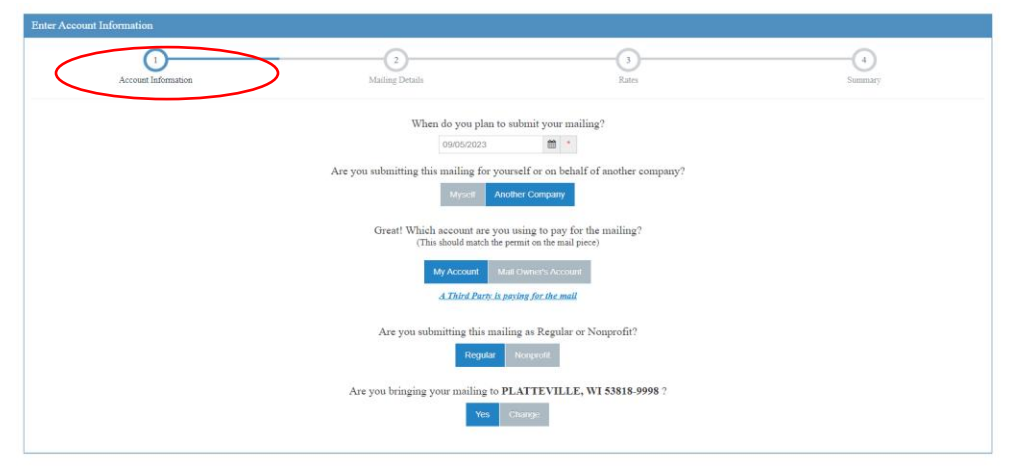

|                         | (~)                                                                                                    | (2)                                                                                                    | (3)               | (4)     |
|-------------------------|----------------------------------------------------------------------------------------------------|----------------------------------------------------------------------------------------------------|-------------------|---------|
| Acc                     | count Information                                                                                                  | Mailing Details                                                                                                    | Rates             | Summary |
| Mailing Characteristics | S                                                                                                    |                                                                                                    |                   |         |
| General Information     | Mailing Characteristics                                                                                            |                                                                                                    | Container Informa | tion    |
| Incentives              |                                                                                                    |                                                                                                    |                   |         |
|                         | Mailing Date                                                                                                    | 01/28/2025                                                                                                    | 1' MM Trays       |         |
|                         | Total Pieces                                                                                                    | 1000 *                                                                                                    | 2' MM Trays       |         |
|                         | Move Update Method                                                                                                 | Alternative Address Format                                                                                                    | 2' EMM Trays      |         |
|                         | Special Postage Payment                                                                                            | None 👻                                                                                                    | Flat Trays        |         |
|                         | Destination Entry                                                                                                  | • Yes O No                                                                                                    | Sacks             |         |
|                         | PS Form \$125                                                                                                    | Var O No                                                                                                    | Pallets           | 1       |
|                         | PS F0111 8125                                                                                                    | • 1cs () 100                                                                                                    | Other             |         |
|                         | DSMS                                                                                                    | 🔾 Yes 💿 No                                                                                                    | outi              |         |
|                         |                                                                                                    | Full Service                                                                                                    |                   |         |
|                         |                                                                                                    | Catalog Incentive                                                                                                    |                   |         |
|                         |                                                                                                    | Checking of this box is acknowledgement that<br>this mailing contains pieces that meet the<br>requirements for the Catalog Incentive.                                                                                                    |                   |         |
|                         |                                                                                                    | Delivery Sort Container Discount                                                                                                    |                   |         |
|                         |                                                                                                    | When selected and a mailing contains pallets,<br>discount is applied to pieces for all entry types,                                                                                                    |                   |         |
|                         |                                                                                                    | else discount is only applied for pieces entered at a DDU.                                                                                                    |                   |         |
|                         |                                                                                                    | SCF Pallet Discount<br>The SCF Pallet Discount requires at least one container of Pallets selected.<br>One of the container of Pallets is calculated them the discount on the claimed.                                                                                                    |                   |         |
|                         |                                                                                                    |                                                                                                    |                   |         |
| ail Piece Information   |                                                                                                    |                                                                                                    |                   |         |
| tan i icce miormation   |                                                                                                    |                                                                                                    |                   |         |
| Processing Category     | Flate                                                                                                    |                                                                                                    |                   |         |
| Processing Category     | Fiais                                                                                                    | ·                                                                                                    |                   |         |
| Piece Weight            | .010                                                                                                    | *                                                                                                    |                   |         |
|                         | Pounds Ounces     Non identical                                                                                    |                                                                                                    |                   |         |
|                         |                                                                                                    |                                                                                                    |                   |         |
|                         | <ul> <li>Marriage Mail Incentive<br/>Checking of this box is acknow<br/>complies with all parairrements</li> </ul> | ledgement that this mailing<br>for this inconting                                                                                                    |                   |         |
| Total Waight //L->      | 40                                                                                                    |                                                                                                    |                   |         |
| rotar Weight (Ibs)      | 10                                                                                                    |                                                                                                    |                   |         |
| Barcode Type            | None                                                                                                    | ✓ *                                                                                                    |                   |         |
|                         | * O Political Mailing O E                                                                                          | ection Mail - Official Ballots 🔿 Election Mail - Non-Ballot Materials 🌘                                                                                                    | None              |         |
|                         | Non ballot materials include :<br>voter registration cards nolli                                                   | ample ballots, absentee ballot applications, ballot materials,<br>e place information, and other items.                                                                                                    |                   |         |
|                         | WALLER GALLOTS CALLOS, DUILL                                                                                       | O process of the second second s |                   |         |

### 4) FILL OUT MAILING CHARACTERISTICS

### \*\*\*CLICK ON THE MARRIAGE MAIL INCENTIVE WHICH IS LOCATED UNDER THE MAIL PIECE INFORMATION SECTION – LEFT HAND SIDE OF THE PAGE \*\*\*MAILING MUST BE UNDER 2 OZ. OR .125 in POUNDS\*\*\*

After you've completed this page, click on the GENERAL INFORMATION TAB.

# ANOTHER DISCOUNT YOU SHOULD TAKE ADVANTAGE OF IS THE CONTAINERIZATION DISCOUNT.

5) FOR CONTAINERIZATION DISCOUNT – you are <u>ONLY</u> allowed to take one type of containerization discount per mailing. In the section entitled: FLATS EDDM you will enter the mailing quantity for each type of product – NONE, DSCF OR DDU (those are your options). YOU CAN ONLY DO ONE CHOICE FOR YOUR MAILING. EITHER DDU OR SCF. YOU CAN ONLY DO ONE CHOICE PER MAILING.

### \*\*\*NONE RATE DOES NOT QUALIFY FOR THE CONTAINERIZATION DISCOUNT \*\*\*

- 6) You will see the RATE DISCOUNT per piece to the right of the quantities. Do the math and pick the mailing type that will give you the biggest discount. Again, this is because you can only have one type of containerization discount for your entire mailing.
- 7) THAT SHOULD FINISH UP THE CONTAINERIZATION DISCOUNT.
- 8) NEXT IS THE MARRIAGE MAIL DISCOUNT
- 9) TO FINISH THE "MARRIAGE DISCOUNT" YOU MUST FILL OUT THAT SECTION
- 10) Enter the quantity of each type of each type of mailing category: You will want to use the following lines: F58= NONE. F62= SCF, F64=DDU.

### 11) FILL OUT GENERAL INFORMATION TAB INFORMATION. When complete click NEXT.

| Enter Maning Details    |                                                                                                    |                         |
|-------------------------|----------------------------------------------------------------------------------------------------|-------------------------|
| Acco                    | ount Information                                                                                                | 2<br>Mailing Details    |
| Mailing Characteristics |                                                                                                    |                         |
| General Information     | General Information                                                                                             |                         |
| Incentives              | Enclosed Mailing                                                                                                | Not Applicable 🗸        |
|                         | Federal Agency Cost Code                                                                                        |                         |
|                         | Customer Reference ID                                                                                           | WOODWARD DISCOUNT MAIL  |
|                         | Job Number                                                                                                    |                         |
|                         | Combined Mail Class                                                                                             | ● None ○ Mixed ○ Single |
|                         | Number of Clients                                                                                               | 1                       |
|                         | Address Matching Date for<br>Automation Pieces                                                                  | *                       |
|                         | Address Matching Date for<br>Carrier Route Pieces                                                               | <b>#</b>                |
|                         | Carrier Route Sequencing<br>Date                                                                                |                         |
|                         | For Pieces bearing a<br>simplified address, Enter<br>Date of Delivery Statistics<br>Files (or alternate method) |                         |

### \*\*\*THIS IS THE PAGE WHERE YOU CLICK TO CLAIM THE INTERGRATED TECHNOLOGY- 3% DISCOUNT AND THE SUSTAINABILITY ADD ON DISCOUNT (1%).

NOTE: For this discount you are required to run a pre-approved ad each week. When you submit your mailing you will need to circle the pre-approved ad within the printed paper and submit that with your paperwork to the post office. Failing to do this will result in your not getting the discount.

| POSTAL SERVICE ® |                         |                         |                      |            |                 | 🖨 Ho |
|------------------|-------------------------|-------------------------|----------------------|------------|-----------------|------|
|                  | USPS Marketing          | Mail » Details          |                      |            |                 |      |
|                  | Enter Mailing Details   |                         |                      |            |                 |      |
|                  | Accor                   | unt Information         | 2<br>Mailing Details | 3<br>Rates | G               |      |
|                  | Mailing Characteristics | To continue (Discounts) |                      |            |                 |      |
|                  | General Information     | Incentives/Discounts    |                      |            |                 |      |
|                  | Incentives              | Emerging Tech           |                      |            |                 |      |
|                  |                         |                         |                      |            | ♦ Previous Next |      |

Copyright © 1999-2023 USPS. All Rights Reserved.

### 13) NEXT – FILL OUT CATERGORIES (DDU F22/SCF F21/NONE F19 RATES)

#### USPS Marketing Mail » Rates

| Rates Filter                                                      | Enter Rates                              |            |                       |                              |               |          |
|-------------------------------------------------------------------|------------------------------------------|------------|-----------------------|------------------------------|---------------|----------|
| Show Entry Discounts                                              |                                          | <u> </u>   |                       |                              | 4             |          |
| <ul> <li>None</li> <li>DNDC</li> <li>DSCF</li> <li>DDU</li> </ul> | Account<br>Part E<br>Nonautomation Flats | t Informat | tion<br>Carrier Route | Mailing Details Rates        | Summary       |          |
| Mailing Summary                                                   | Part F<br>Carrier Route Flats            | Flats 4    | t oz (0.25 lbs        | ) or less Present/Automation | No. of Pieres | Piece Pr |
| Mailing Information                                               | Part S<br>Extra Services                 | <br>F1     | None                  | Saturation*                  |               | \$0.299  |
| Mail Class: USPS Marketing Mail                                   |                                          | F2         | None                  | High Density Plus            |               | \$0.34   |
| rocessing Category: Flats                                         |                                          | F3         | None                  | High Density                 |               | \$0.41   |
| Rate Effective: 01/19/2025                                        |                                          | F4         | None                  | Basic                        |               | \$0.50   |
| failing Date: 01/28/2025                                          |                                          | F9         | DSCF                  | Saturation*                  |               | \$0.22   |
| Piece/Weight Information                                          |                                          | F10        | DSCF                  | High Density Plus            |               | \$0.27   |
| Total Pieces: 1000<br>Piece Weight: 0.0100 lbs                    |                                          | F11        | DSCF                  | High Density                 |               | \$0.34   |
| otal Weight: 10.0000 lbs                                          |                                          | F12        | DSCF                  | Basic                        |               | \$0.43   |
| Container Information                                             |                                          | F13        | DDU                   | Saturation*                  |               | \$0.21   |
| allets: 1                                                         |                                          | F14        | DDU                   | High Density Plus            |               | \$0.26   |
| Account Information                                               |                                          | F15        | DDU                   | High Density                 |               | \$0.33   |
|                                                                   |                                          | F16        | DDU                   | Basic                        |               | \$0.42   |
| Account Holder                                                    |                                          | F17        | None                  | Detached Address Label       |               | \$0.08   |

| #   | Entry | Presort/Automation | No. of Pieces | Piece Pric |
|-----|-------|--------------------|---------------|------------|
| F19 | None  | Saturation         | 250           | \$0.300    |
| F21 | DSCF  | Saturation         | 500           | \$0.230    |
| F22 | DDU   | Saturation         | 250           | \$0.219    |

← Previous Next →

|                            | Presort/Automation                                               | No. of Pieces | Piece Price | Postage                                 |
|----------------------------|------------------------------------------------------------------|---------------|-------------|-----------------------------------------|
| F52                        | DISPLAY ONLY EDDM Flats - Number of Pieces that Comply           | 1000          | -\$0.005    | (\$5.0000                               |
| Marri                      | nge Mail Incontive - 2 oz*                                       |               |             |                                         |
| #                          | Descent/Automation                                               | No. of Discos | Diego Duigo | Destage                                 |
| #                          | Presorvationation                                                | No. of Pieces | Piece Price | Postage                                 |
| 15/                        | DISPLAY ONLY None Entry - EDDM Flats - Number of Eligible Pieces | 250           | -\$0.030    | (\$7.5000)                              |
| F61                        | DISPLAY ONLY DSCF Entry - EDDM Flats - Number of Eligible Pieces | 500           | -\$0.023    | (\$11.5000)                             |
| F63                        | DISPLAY ONLY DDU Entry - EDDM Flats - Number of Eligible Pieces  | 250           | -\$0.022    | (\$5.5000)                              |
|                            |                                                                  |               | Di Net Post | iscounts: -\$0.000<br>tage Due: \$215.2 |
| SCF Pa                     | let Discount Summary                                             |               | Dial of All | iscounts: -\$0.000<br>tage Due: \$215.2 |
| SCF Pa                     | let Discount Summary<br>Pallet Discount Total:                   |               | Dia of Ali  | iscounts: -\$0.000<br>tage Due: \$215.2 |
| SCF Pa                     | het Discount Summary<br>Pallet Discount Total:                   |               | Dial of All | -\$5.0000                               |
| SCF Pa                     | let Discount Summary                                             |               | Net Post    | -\$5.0000                               |
| SCF Pa<br>SCF I            | let Discount Summary<br>Pallet Discount Total:                   |               | Dia Of All  | -\$5.0000                               |
| SCF Pa<br>SCF I<br>Marriag | e Mail Incentive Total:                                          |               | Net Post    | -\$5.0000                               |

\*\*\*SOMETHING NEW YOU WILL SEE IS THE DISCOUNTS WILL APPEAR AT THEN END BEFORE UPLOADING TO THE DASHBOARD\*\*\*ALL DISCOUNTS WILL APPEAR IN THIS SECTION\*\*\*

\*\*\*AT THE TIME OF DOING THIS DEMO NOT ALL DISCOUNTS WERE NOT AVAILABLE, THAT'S WHY THYE DID NOT SHOW UP IN THE SCREEN SHOT\*\*\*